# Bibliothèque des classes du module ESP32

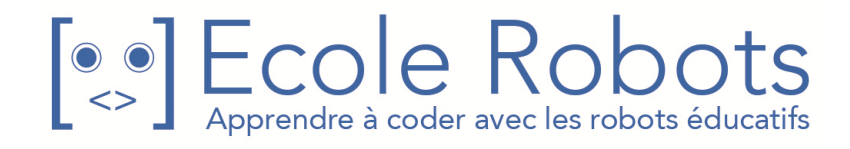

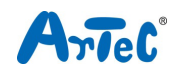

Sommaire

| 1. | D    | Démarrer     |                                                      |    |  |  |  |  |  |
|----|------|--------------|------------------------------------------------------|----|--|--|--|--|--|
| 2. | S    | Studuino:bit |                                                      |    |  |  |  |  |  |
|    | 2.1. | Con          | figuration du Studuino:bit                           | 1  |  |  |  |  |  |
|    | 2.2. | Mici         | roPython                                             | 1  |  |  |  |  |  |
| 3. | E    | nvironr      | nement de développement                              | 2  |  |  |  |  |  |
| 4. | В    | ibliothè     | èque Studuino:bit                                    | 2  |  |  |  |  |  |
|    | 4.1. | La c         | lasse StuduinoBitDisplay                             | 2  |  |  |  |  |  |
|    | 4    | .1.1.        | Les constructeurs                                    | 2  |  |  |  |  |  |
|    | 4    | .1.2.        | Paramètres des LED                                   | 3  |  |  |  |  |  |
|    | 4    | .1.3.        | Récupérer des données des LED                        | 3  |  |  |  |  |  |
|    | 4    | .1.4.        | Animation                                            | 4  |  |  |  |  |  |
|    | 4    | .1.5.        | Les paramètres d'alimentation du panneau d'affichage | 5  |  |  |  |  |  |
|    | 4.2. | La c         | lasse StuduinoBitImage                               | б  |  |  |  |  |  |
|    | 4    | .2.1.        | Les constructeurs                                    | 6  |  |  |  |  |  |
|    | 4    | .2.2.        | Trouver la taille d'une image                        | 7  |  |  |  |  |  |
|    | 4    | .2.3.        | Réglages de l'image                                  | 7  |  |  |  |  |  |
|    | 4    | .2.4.        | Trouver les données d'une image                      | 8  |  |  |  |  |  |
|    | 4    | .2.5.        | Manipuler des images                                 | 8  |  |  |  |  |  |
|    | 4    | .2.6.        | Images incluses                                      | 10 |  |  |  |  |  |
|    | 4.3. | La c         | lasse StuduinoBitBuzzer                              | 10 |  |  |  |  |  |
|    | 4    | .3.1.        | Les constructeurs                                    | 10 |  |  |  |  |  |
|    | 4    | .3.2.        | Ajuster le son                                       | 10 |  |  |  |  |  |
|    | 4    | .3.3.        | Libérer des PWM                                      | 10 |  |  |  |  |  |
|    | 4.4. | La c         | lasse StuduinoBitButton                              | 11 |  |  |  |  |  |
|    | 4    | .4.1.        | Les constructeurs                                    | 11 |  |  |  |  |  |
|    | 4    | .4.2.        | Trouver l'état des boutons                           | 11 |  |  |  |  |  |
|    | 4.5. | La c         | lasse StuduinoBitLightSensor                         | 11 |  |  |  |  |  |
|    | 4    | .5.1.        | Les constructeurs                                    | 11 |  |  |  |  |  |
|    | 4    | .5.2.        | Trouver la luminosité                                | 11 |  |  |  |  |  |
|    | 4.6. | L            | a classe StuduinoBitTemperature                      | 12 |  |  |  |  |  |
|    | 4    | .6.1.        | Les constructeurs                                    | 12 |  |  |  |  |  |
|    | 4    | .6.2.        | Trouver la température                               | 12 |  |  |  |  |  |
|    | 4.7. | La c         | lasse StuduinoBitAccelerometer                       | 12 |  |  |  |  |  |
|    | 4    | .7.1.        | Les constructeurs                                    | 12 |  |  |  |  |  |

| 4.7.2.                        |                    |       | Réglages de l'accéléromètre           | 13 |  |  |  |
|-------------------------------|--------------------|-------|---------------------------------------|----|--|--|--|
| 4.7.3. Trouver l'accélération |                    |       |                                       |    |  |  |  |
|                               | 4.8.               | La cl | asse StuduinoBitGyro                  | 13 |  |  |  |
| 4.8.1.                        |                    |       | Les constructeurs                     | 13 |  |  |  |
|                               | 4.8.2              | 2.    | Réglages du gyroscope                 | 14 |  |  |  |
|                               | 4.8.               | 3.    | Trouver la vitesse angulaire          | 14 |  |  |  |
|                               | 4.9.               | La cl | asse StuduinoBitCompass               | 14 |  |  |  |
|                               | 4.9.               | 1.    | Les constructeurs                     | 14 |  |  |  |
|                               | 4.9.               | 2.    | Calibration                           | 14 |  |  |  |
|                               | 4.9.               | 3.    | Trouver les directions                | 14 |  |  |  |
|                               | 4.9.4              | 4.    | Trouver les valeurs de la boussole    | 15 |  |  |  |
|                               | 4.10.              | La cl | asse StuduinoBitTerminal              | 15 |  |  |  |
|                               | 4.10.1.<br>4.10.2. |       | Les constructeurs                     |    |  |  |  |
|                               |                    |       | Entrée/sortie numérique               |    |  |  |  |
|                               | 4.10               | ).3.  | Entrée/sortie numérique et analogique |    |  |  |  |
|                               | 4.10               | ).4.  | Entrée numérique et analogique        | 16 |  |  |  |
| 5.                            | Anr                | nexes |                                       | 16 |  |  |  |
|                               | 5.1.               | Le m  | nodule board                          | 16 |  |  |  |
| 5.2.                          |                    | uPyO  | Craft                                 | 17 |  |  |  |
| 5.2.                          |                    | 1.    | Interface                             | 17 |  |  |  |
|                               | 5.2.2              | 2.    | Construire un programme               | 18 |  |  |  |
|                               | 5.3.               | Son   | de sortie                             | 21 |  |  |  |
|                               | 5.4.               | Imag  | ages incluses                         |    |  |  |  |
|                               | 5.5. Tak           |       | bleau des classes                     |    |  |  |  |

## 1. Démarrer

Ce manuel référence les classes de la bibliothèque de l'unité centrale ArtecRobot 2.0. Ce manuel requiert la maîtrise de quelques bases en langage Python.

## 2. Studuino:bit

Studuino:bit est un appareil informatique équipé d'un microcontrôleur, de capteurs, de LED et d'autres éléments. MicroPython est l'un des environnements de programmation compatible avec Studuino:bit.

# 2.1. Configuration du Studuino:bit

La configuration du Studuino:bit est la suivante :

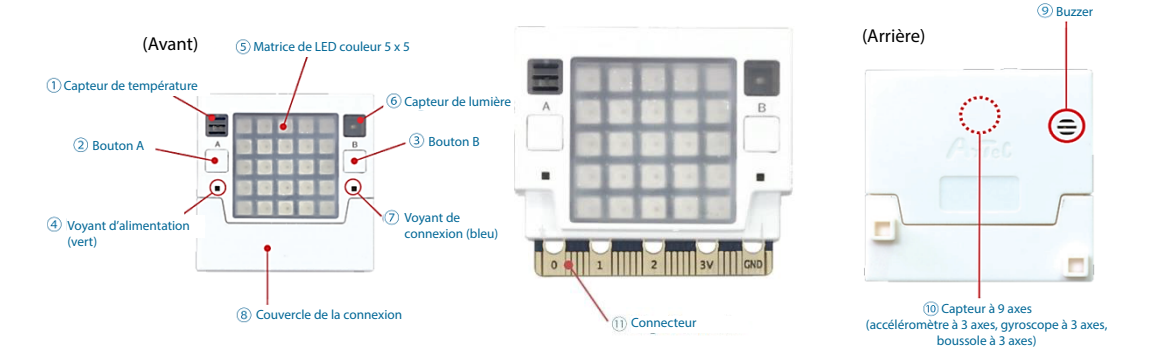

Les éléments utilisables avec la bibliothèque des classes Studuino:bit sont le capteur de température (1), le bouton A (2), le bouton B (3), la matrice de LED couleur 5 x 5 (5), le capteur de lumière (6), le buzzer (9), le capteur à 9 axes (10) (accéléromètre à 3 axes, gyroscope à 3 axes et boussole à 3 axes) et le connecteur (11).

Désormais, la matrice de LED couleur 5x5 sera nommée panneau LED. Les 3 éléments du capteur à 9 axes (accéléromètre à 3 axes, gyroscope à 3 axes et boussole à 3 axes) seront nommés respectivement accéléromètre, gyrosocope et boussole. Le connecteur sera nommé par ses ports.

## 2.2. MicroPython

MicroPython est une version de Python développée spécifiquement pour être utilisée avec des microcontrôleurs. La syntaxe de programmation est la même que celle de Python 3.0. Cependant certaines bibliothèques Python ne sont pas utilisables en MicroPython parce qu'elles n'ont pas été conçues pour fonctionner avec la mémoire limitée et le CPU d'un microcontrôleur. Toutefois, quelques bibliothèques MicroPython spécifiques (comme la bibliothèque des microcontrôleurs GPIO) sont incluses comme standard.

MicroPython a été largement diffusé et la bibliothèque Studuino:bit utilise une version spécifique de Studuino:bit.

## 3. Environnement de développement

uPyCraft est un des environnements de programmation utilisés pour MicroPython. Voir la partie **5.2** pour apprendre à l'utiliser.

#### 4. Bibliothèque Studuino:bit

La bibliothèque des classes de Studuino:bit est structurée ainsi :

| Paquet         | Module | Classe                   | Élément                |
|----------------|--------|--------------------------|------------------------|
| pystubit       | dsply  | StuduinoBitDisplay       | panneau LED            |
|                | image  | StuduinoBitImage         |                        |
|                | bzr    | StuduinoBitBuzzer        | Buzzer                 |
|                | button | StuduinoBitButton        | Boutons A/B            |
|                | sensor | StuduinoBitLightSensor   | Capteur de lumière     |
|                |        | StuduinoBitTemperature   | Capteur de température |
|                |        | StuduinoBitAccelerometer | Accéléromètre          |
| StuduinoBitG   |        | StuduinoBitGyro          | Gyroscope              |
| terminal Stude |        | StuduinoBitCompass       | Boussole               |
|                |        | StuduinoBitTerminal      | Ports                  |

## 4.1. La classe StuduinoBitDisplay

La classe StuduinoBitDisplay sert à contrôler le panneau LED (matrice LED de couleur 5x5) situé sur la face avant de la carte. Cette classe peut être utilisée pour que les LED affichent des images, des animations et du texte.

## 4.1.1. Constructeurs

Utilisez-les pour créer un objet qui contrôle l'affichage des LED.

from pystubit.dsply import StuduinoBitDisplay
display = StuduinoBitDisplay()

#### 4.1.2. Paramètres des LED

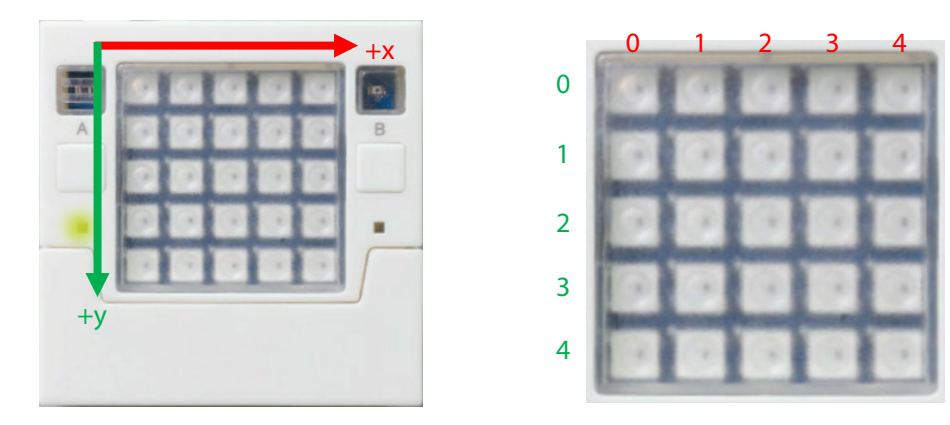

Utilisez la méthode **set\_pixel(x, y, color**) pour changer les paramètres d'une LED spécifique. Chaque LED du panneau est désignée par des coordonnées x-y spécifiques (voir image ci-dessus). Le paramètre **x** dans la méthode **set\_pixel** sélectionne la coordonnée x, le paramètre **y** sélectionne la coordonnée y et **color** règle la couleur. Le paramètre **color** peut être spécifié avec une liste, un tuple ou un nombre entier. Dans le cas d'un tuple ou d'une liste, utilisez (R, G, B) ou [R, G, B] pour régler les niveaux de lumière rouge, vert et bleue. Dans le cas d'un nombre entier, réglez les couleurs avec un code hex comme montré ci-dessous. Vous pouvez aussi utiliser la méthode **clear()** pour régler la luminosité de toutes les LED sur le panneau à **0** (éteintes).

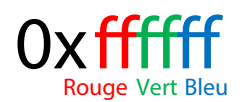

from pystubit.dsply import StuduinoBitDisplay
display = StuduinoBitDisplay()
display.set\_pixel(1, 1, (0, 0, 10))
display.clear()

Ces méthodes font toutes réagir le panneau LED comme ci-dessous.

| 00000 |  |
|-------|--|
| 0000  |  |
| 00000 |  |
| 00000 |  |
| 00000 |  |

Exécution de la méthode set\_pixel

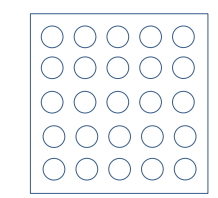

Exécution de la méthode clear

## 4.1.3. Récupérer des données des LED

Utilisez la méthode **get\_pixel(x, y)** pour obtenir des informations sur des LED spécifiques. Réglez les paramètres x et y qui correspondent aux coordonnées x-y de la LED en question sur le panneau pour trouver la couleur de la LED en format tuple.

```
from pystubit.dsply import StuduinoBitDisplay
display = StuduinoBitDisplay()
display.set_pixel(1, 1, (0, 0, 10))
c1 = display.get_pixel(0, 0)
c2 = display.get_pixel(1, 1)
```

La variable **c1** obtient les données (0, 0, 0) de la LED se trouvant aux coordonnées (0, 0) du panneau, tandis que la variable **c2** obtient les données (0, 0, 10) des coordonnées (1, 1).

## 4.1.4. Animation

La méthode **show(value, delay, wait=True, loop=False, clear=False, color=None)** peut être utilisée pour afficher des lettres et des images avec des LED.

N'importe quelle chaîne de nombres et de lettres réglée dans le paramètre **value** est affichée dans l'ordre par les LED. Si vous définissez des ensembles pour des objets image (voir partie **4.2**) dans le paramètre **value**, les LED afficheront chaque image dans l'ordre. Le paramètre **delay** peut être utilisé pour régler la vitesse à laquelle l'affichage passe d'une image à l'autre en millisecondes. Si le paramètre **wait** est réglé sur **True**, les autres méthodes seront bloquées jusqu'à ce que l'animation soit finie. S'il est réglé sur **False**, les autres méthodes s'exécuteront en arrière-plan. Si le paramètre **loop** est réglé sur **True**, l'animation se lancera en boucle. Si le paramètre **clear** est réglé sur **True**, le panneau LED s'effacera une fois l'animation finie. Réglez la couleur de l'image affichée avec le paramètre **color**. Le paramètre **color** peut être spécifié avec une liste, un tuple ou un nombre entier.

from pystubit.dsply import StuduinoBitDisplay display = StuduinoBitDisplay() display.show( 'OK', 100, wait=True, loop=True, clear=True, color=(10, 0, 0))

Cette méthode **show** fait afficher la lettre O en rouge pendant 100 millisecondes, la lettre K pendant 100 millisecondes, puis efface l'affichage. Cette animation tourne en boucle.

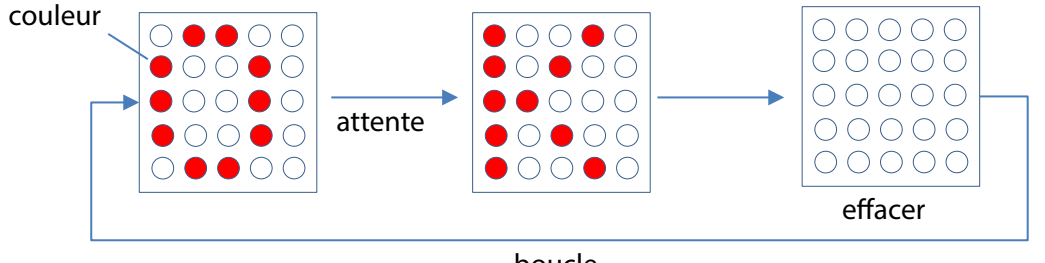

boucle

La méthode display.scroll(string,delay,wait=True,loop=False,color=None) peut être utilisée pour faire défiler une série de caractères sur le panneau. Il est possible de régler la chaîne de lettres et de nombres lors de son défilement avec le paramètre string. Utilisez le paramètre delay pour régler la vitesse de défilement. Si le paramètre wait est réglé sur True, les autres méthodes seront bloquées jusqu'à ce que l'animation ait fini de s'afficher. S'il est réglé sur False, les autres méthodes s'exécuteront en arrière-plan. Si le paramètre loop est réglé sur True, l'animation tournera en boucle. Réglez la couleur de l'image affichée avec le paramètre color. Le paramètre color peut être spécifié avec une liste, un tuple ou un nombre entier.

from pystubit.dsply import StuduinoBitDisplay display = StuduinoBitDisplay() display.scroll( 'Hello', 100, wait=True, loop=True, color=(10, 0, 0))

Cette méthode **scroll** fait défiler la chaîne Hello en rouge en boucle, comme montré ci-dessous.

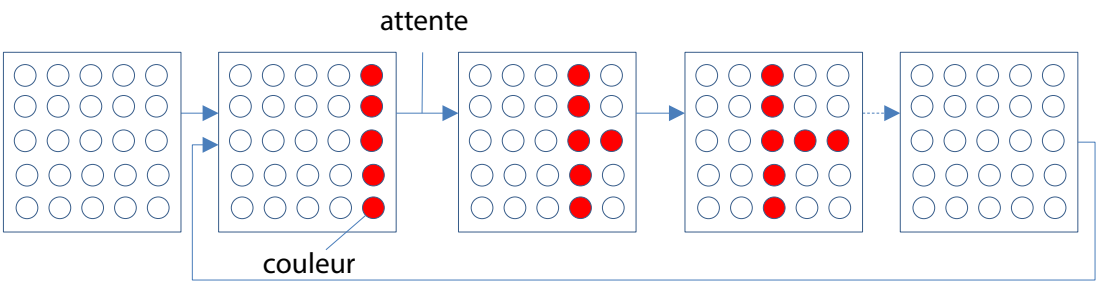

boucle

#### 4.1.5. Les paramètres d'alimentation du panneau d'affichage

Même si la luminosité de toutes les LED du panneau est réglée à 0, le panneau continuera de consommer de l'énergie. Vous pouvez utiliser la méthode **off()** pour éteindre le panneau de LED. De la même manière, la méthode **on()** peut être utilisée pour allumer le panneau de LED. Vérifiez l'état de l'alimentation du panneau avec la méthode **is\_on()**.

```
from pystubit.dsply import StuduinoBitDisplay
display = StuduinoBitDisplay()
display.set_pixel(1, 2, (10, 0, 0))
display.set_pixel(2, 2, (0, 10, 0))
display.set_pixel(3, 2, (0, 0, 10))
display.off()
ds1 = display.is_on()
display.on()
ds2 = display.is_on()
```

Dans l'exemple ci-dessus, le panneau LED allume la LED aux coordonnées (1,2) en rouge, (2,2) en vert et (3,2) en bleu. La méthode **off** éteint les LED et la méthode **on** les rallume.

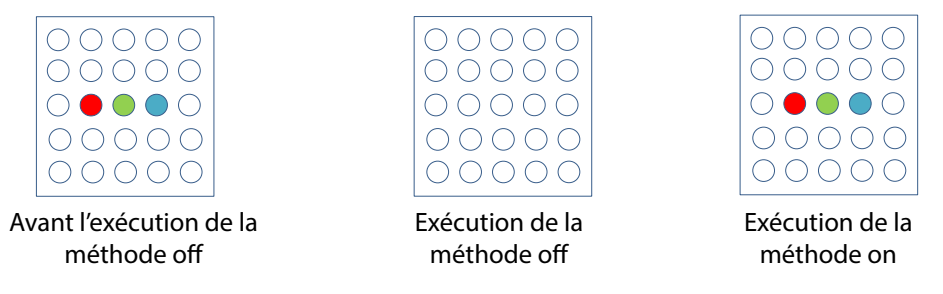

La variable ds1 sera réglée sur False, tandis que la variabel ds2 sera réglée sur True.

## 4.2. La classe StuduinoBitImage

La classe StuduinoBitImage facilite la création d'images à afficher avec les LED. Les images sont constituées d'un motif et de données de couleur que les LEDs doivent afficher. Les motifs sont écrits avec une série de 0 (qui signifient OFF) et de 1 (qui signifient ON). Ci-dessous, un exemple de conversion d'une image en affichage LED.

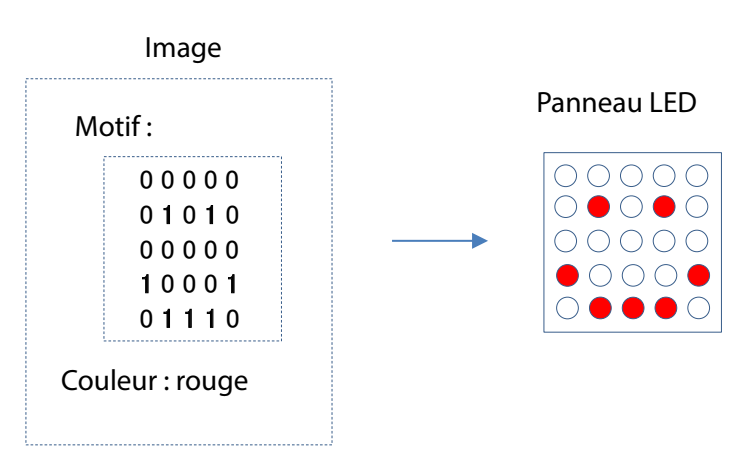

## 4.2.1. Constructeurs

Il existe 4 façons de créer une image.

| StuduinoBitImage(*,color)                           | Crée une image avec les 5x5 espaces (tous 0).                                                                                                    |
|-----------------------------------------------------|----------------------------------------------------------------------------------------------------|
| StuduinoBit Image(string,*,color)                   | Crée un motif avec une chaîne de 0 et de 1 dans le<br>paramètre <b>string</b> .                                                                                                    |
| StuduinoBitImage(width, height,*,<br>color)         | Crée une image en utilisant des espaces d'une largeur<br>(paramètre <b>width</b> ) et d'une hauteur (paramètre <b>height</b> )<br>spécifiques.                                                               |
| StuduinoBit Image(width, height,<br>buffer,*,color) | Crée une image en utilisant des espaces d'une largeur<br>(paramètre <b>width</b> ) et d'une hauteur (paramètre <b>height</b> )<br>spécifiques en utilisant un motif pécifique (paramètre<br><b>buffer</b> ). |

Le paramètre **color** peut être utilisé pour régler la couleur de base dans tous les constructeurs.

Le paramètre peut être spécifié avec une liste, un tuple ou un nombre entier. Si le paramètre **color** n'a pas été paramétré, la couleur de base sera rouge (31,0,0).

Les images que vous avez créées peuvent être affichées avec des objets display, comme ci-dessous.

from pystubit.dsply import StuduinoBitDisplay
display = StuduinoBitDisplay()
display.show(img1)

Les variables img1, img2, img3 et img4 apparaîtront comme ceci sur le panneau LED.

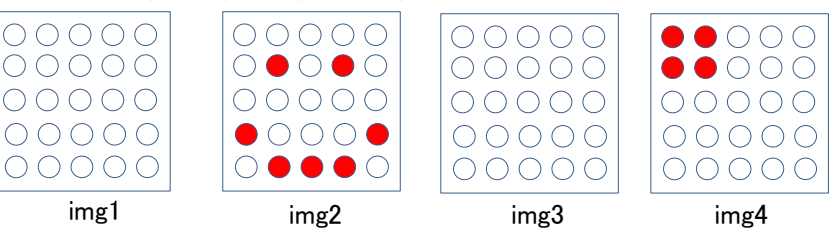

Les constructeurs mis sur le paramètre **string** peuvent être affichés sur une seule ligne, comme ci-dessous.

```
img2 = StuduinoBitImage( '00000:01010:00000:10001:01110:')
```

#### 4.2.2. Trouver la taille d'une image

Trouvez la taille d'une image avec les méthodes width() et height().

```
from pystubit.image import StuduinoBitImage
img = StuduinoBitImage(2,3)
w = img.width()
h = img.height()
```

La variable w se réglera sur 2, tandis que h se réglera sur 3.

#### 4.2.3. Réglages de l'image

Utilisez la méthode **set\_pixel(x, y, value)** pour modifier le motif d'une image. Spécifiez les positions du pixel avec les coordonnées x-y comme les LED dans display, puis réglez le paramètre **value** sur **0** ou **1**. Vous pouvez aussi utiliser la méthode **set\_pixel\_color(x, y, color)** pour changer la couleur d'un seul pixel. Spécifiez les coordonnées du pixel (paramètres x et y) et réglez la couleur dans le paramètre **color**.

La méthode set\_base\_color(color) peut être utilisée pour régler la couleur de base.

from pystubit.image import StuduinoBitImage
original = StuduinoBitImage( '00000:01010:00000:10001:01110:')
img1.set\_base\_color((0,0,10))
img2.set\_pixel(2,2,1)
img3.set\_pixel\_color(2,2,(0,10,0))

Les variables **original**, **img1**, **img2** et **img3** apparaîtront sur le panneau LED comme ci-dessous. Dans **img1**, la couleur de base s'est changée en bleu (0, 0, 10) avec **set\_base\_color**. Dans **img2**, le pixel (2, 2) a été réglé sur 1 avec **set\_pixel** (le faisant apparaître avec la couleur de base). Dans **img3**, le pixel (2, 2) a été changé en vert (0, 10, 0) avec **set\_pixel\_color**.

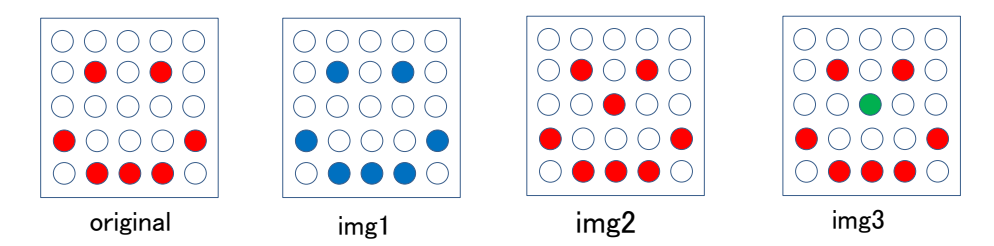

# 4.2.4. Trouver les données d'une image

Utilisez la méthode **get\_pixel(x, y)** pour obtenir des informations sur le motif d'une image. En spécifiant les coordonnées du pixel (paramètre x et y), vous obtenez les données du motif de ce pixel (0 ou 1).

Utilisez la méthode **get\_pixel\_color(x, y)** pour trouver les données d'un pixel sur une image. Spécifiez les coordonnées du pixel (paramètre x et y) pour obtenir sa couleur en format tuple.

```
from pystubit.image import StuduinoBitImage
original = StuduinoBitImage( '00000:01010:00000:10001:01110:')
v1 = img.get_pixel(0, 0)
c1 = img.get_pixel_color(0, 0)
v2 = img.get_pixel(1, 1)
c2 = img.get_pixel_color(1, 1)
```

Les variables **v1** et **c1** obtiennent les données du motif (0) et les données de couleur (0, 0, 0) de la LED aux coordonnées (0, 0) de l'image, tandis que les variables **v2** et **c2** obtiennent les données du motif (1) et les données de couleur (31, 0, 0) des coordonnées (1, 1).

# 4.2.5. Manipuler des images

Les méthodes **shift\_up(n**), **shift\_down(n**), **shift\_left(n**) et **shift\_right(n**) peuvent être utilisées pour décaler une image vers le haut, le bas, à gauche ou à droite de la quantité spécifiée dans le paramètre **n**.

```
from pystubit.dsply import StuduinoBitImage
original = StuduinoBitImage( '00000:01010:00000:10001:01110:')
up = original.shift_up(1)
down = original.shift_down(1)
left = original.shift_left(1)
right = original.shift_right(1)
```

Les variables **original, up, down, left** et **right** apparaîtront sur le panneau LED comme ci-dessous. Toutes les images se déplacent d'une ligne vers le haut, le bas, la gauche ou la droite.

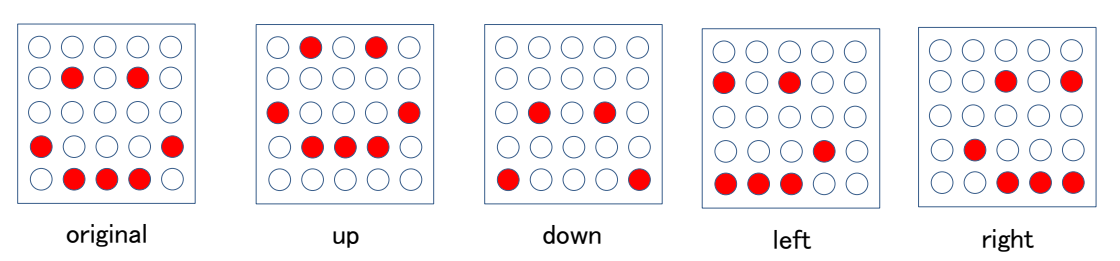

Un opérateur + vous permet de combiner plusieurs images en une.

from pystubit.dsply import StuduinoBitImage img1 = StuduinoBitImage( '00000:01110:01110:01110:00000',color=(10,0,0)) img2 = StuduinoBitImage( '10001:00000:00000:00000:10001',color=(0,10,0)) img3 = img 1 + img2

Les variables **img1**, **img2** et **img3** apparaîtront sur le panneau LED comme ci-dessous. L'**img1** et **img2** ont été combinées pour former l'**img3**.

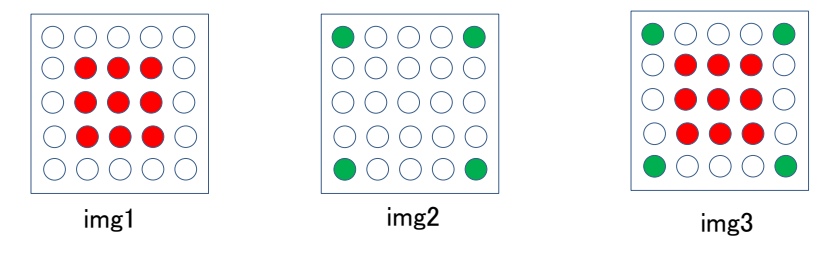

La méthode **copy()** sert à copier une image.

## 4.2.6. Images incluses

StuduinoBitImage permet d'utiliser une variété de motifs qui sont inclus dans le Studuino:bit (le module ESP32) par défaut.

from pystubit.dsply import StuduinoBitImage img1 = StuduinoBitImage.HAPPY img2 = StuduinoBitImage.SAD img3 = StuduinoBitImage.ANGRY

Les variables img1, img2 et img3 apparaîtront sur le panneau LED comme ci-dessous.

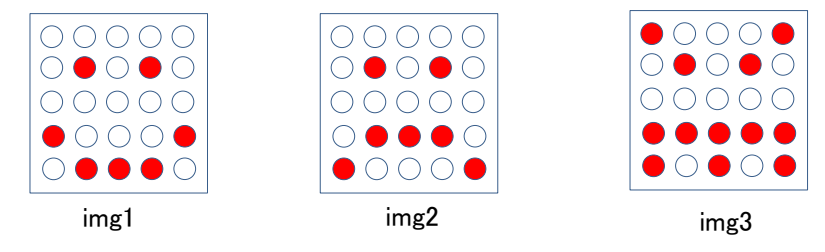

Pour une liste de toutes les images incluses accessible avec StuduinoBitImage, voir la partie 5.4.

## 4.3. La classe StuduinoBitBuzzer

La classe StuduinoBitBuzzer est utilisée pour contrôler le buzzer.

#### 4.3.1. Les constructeurs

Utilisez ces lignes de code pour créer un objet qui contrôle un buzzer.

```
from pystubit.bzr import StuduinoBitBuzzer
buzzer = StuduinoBitBuzzer()
```

## 4.3.2. Ajuster le son

La méthode **on(sound, \*, duration=None)** lance le buzzer. Le paramètre sound règle la fréquence du son avec un nombre de note MIDI ou le nom d'une note. Pour une liste des numéros et des noms de notes utilisables , voir la partie **5.3**. Le paramètre **duration** règle la longueur du son de sortie en millisecondes. Si le paramètre **duration** reste non spécifié, la méthode **off()** sert à arrêter le buzzer.

```
from pystubit.bzr import StuduinoBitBuzzer
buzzer = StuduinoBitBuzzer()
buzzer.on( 'C4', duration=1000)
```

Ces lignes feront jouer au buzzer la note C4 pendant 1 seconde.

## 4.3.3. Libérer des PWM

Le Studuino:bit utilise des PWM (*pulse-width modulation*, c'est-à-dire modulation de largeur d'impulsion) pour ses sons de sortie. Il peut utiliser jusqu'à 4 PMW simultanément. Si aucun PWM n'est disponible, vous ne pourrez utiliser aucun des objets buzzer que vous avez créé. Vous pouvez résoudre ce problème avec la méthode **release()** pour libérer un PWM assigné à un autre objet buzzer.

## 4.4. La classe StuduinoBitButton

La classe StuduinoBitButton sert à contrôler les deux boutons présents sur la face avant du Studuino:bit (carte ESP32).

## 4.4.1. Les constructeurs

Ces lignes servent à créer un objet qui contrôle les boutons. Réglez A ou B dans le paramètre.

```
from pystubit.button import StuduinoBitButton
button_a = StuduinoBitButton('A')
```

## 4.4.2. Trouver l'état des boutons

Utilisez la méthode **get\_value()** pour trouver la valeur (0/1) d'un bouton (un nombre entier). La méthode **is\_pressed()** retournera **True** ou **False** pour indiquer si un bouton est pressé. La méthode **was\_pressed()** retournera **True** ou **False** pour indiquer si un bouton a été pressé par le passé. La méthode **get\_presses()** trouve le nombre de fois qu'un bouton a été pressé.

```
from pystubit.button import StuduinoBitButton
button_a = StuduinoBitButton( 'A' )
button_b = StuduinoBitButton( 'B' )
print( 'Press A button' )
while not button_a.is_pressed:
    pass
print( 'A button is pressed' )
```

Presser le bouton A fera s'afficher les mots "A button is pressed" sur le terminal.

## 4.5. La classe StuduinoBitLightSensor

La classe StuduinoBitLightSensor sert à contrôler le capteur de lumière de la carte ESP32.

## 4.5.1. Les constructeurs

Ces lignes de code servent à créer un objet qui contrôle le capteur de lumière.

```
from pystubit.sensor import StuduinoBitLightSensor
light_sensor = StuduinoBitLightSensor()
```

## 4.5.2. Trouver la luminosité

Utilisez la méthode **get\_value()** pour trouver la valeur analogique du capteur de lumière. Elle sera formatée en nombre entier entre 0 et 4095.

```
from pystubit.sensor import StuduinoBitLightSensor
import time
light_sensor = StuduinoBitLightSensor()
while True:
    print(light_sensor.get_value())
    time.sleep_ms(500)
```

Ces lignes de code afficheront la valeur du capteur de lumière sur le terminal toutes les 500 millisecondes.

## 4.6. La classe StuduinoBitTemperature

La classe StuduinoBitTemperature sert à contrôler le capteur de température de la carte.

#### 4.6.1. Les constructeurs

Ces lignes servent à créer un objet qui contrôle le capteur de température.

```
from pystubit.sensor import StuduinoBitTemperature
temperature = StuduinoBitTemperature ()
```

#### 4.6.2. Trouver la température

Utilisez la méthode **get\_value()** pour trouver la valeur analogique du capteur de température. Elle sera formatée sous la forme d'un nombre entier entre 0 et 4095. Utilisez la méthode **get\_celsius(ndigits=2)** pour obtenir du capteur la température en degrés celsius. Le paramètre **ndigits** permet de régler le nombre de décimales.

```
from pystubit.sensor import StuduinoBitTemperature
import time
temperature = StuduinoBitTemperature ()
while True:
    print(temperature.get_value())
    print(temperature.getcelsiusvalue())
    time.sleep_ms(500)
```

Ces lignes afficheront la valeur analogique et la température en celsius du capteur de température sur le terminal toutes les 500 millisecondes.

## 4.7. La classe StuduinoBitAccelerometer

La classe StuduinoBitAccelerometer sert à contrôler l'accéléromètre de la carte ESP32.

#### 4.7.1. Les constructeurs

Ces lignes servent à créer un objet qui contrôle l'accéléromètre.

```
from pystubit.sensor import StuduinoBitAccelerometer
acc = StuduinoBitAccelerometer(fs='2g', sf='ms2')
```

Utilisez les paramètres **fs** (full scale, c'est-à-dire la fin maximale de l'échelle de mesure) et **sf** dans les constructeurs de StuduinoBitAccelerometer pour régler vos unités. Réglez **2g, 4g, 8g** ou **16g** dans le paramètre **fs** pour mesurer jusqu'à 2G, 4G, 8G ou 16G d'accélération. Il sera réglé à 2G par défaut. Mettez **ms2** ou **mg** dans le paramètre **sf** pour mesurer l'accélération soit en m/sec^2 ou en milli-Gs. Il sera réglé sur m/sec^2 par défaut.

## 4.7.2. Réglages de l'accéléromètre

Utilisez la méthode **set\_fs(value)** pour régler la mesure maximale de l'accéléromètre. Vous pouvez régler le paramètre **value** sur **2g**, **4g**, **8g** ou **16g**. Utilisez la méthode **set\_sf(value)** pour régler les unités de mesure. Elle peut être réglée sur **ms2** ou **mg**.

## 4.7.3. Trouver l'accélération

Utilisez la méthode **get\_values(ndigits=2)** pour trouver les valeurs de votre accéléromètre. Les valeurs sont retournées en format tuple (x, y, z). Les méthodes **get\_x(ndigits=2)**, **get\_y(ndigits=2)** et **get\_z(ndigits=2)** servent à trouver les accélérations des axes x, y et z séparément. Quelque soit la méthode, le paramètre **ndigits** sert à régler le nombre de décimales.

```
from pystubit.sensor import StuduinoBitAccelerometer
import time
acc = StuduinoBitAccelerometer()
while True:
    print(acc.get_values())
    time.sleep_ms(500)
```

Ces lignes servent à afficher les valeurs de l'accéléromètre sur le terminal toutes les 500 millisecondes.

# 4.8. La classe StuduinoBitGyro

La classe StuduinoBitGyro sert à contrôler le gyroscope de la carte.

# 4.8.1. Les constructeurs

Ces lignes servent à créer un objet qui contrôle le gyroscope.

```
from pystubit.sensor import StuduinoBitGyro
gyro = StuduinoBitGyro (fs=' 250dps', sf=' dps'))
```

Utilisez les paramètres **fs** (la fin maximale de l'échelle de mesure) et **sf** dans les constructeurs de StuduinoBitGyro pour régler vos unités. Réglez **250dps, 500dps, 1000dps** ou **2000dps** dans le paramètre **fs** pour mesurer jusqu'à 250 deg/s, 500 deg/s, 1000 deg/s ou 2000 deg/s de vitesse angulaire. Il sera réglé sur 250 deg/s par défaut. Mettez **dps** ou **rps** dans le paramètre **sf** 

pour mesurer en deg/s ou en rad/s. Il sera réglé par défaut sur deg/s.

## 4.8.2. Réglages du gyroscope

Utilisez la méthode **set\_fs(value)** pour régler la mesure maximale de votre gyroscope. Réglez le paramètre **value** sur **250dps, 500dps, 1000dps** ou **2000dps**. Utilisez la méthode **set\_sf(value)** pour régler les unités de mesure. Il peut être réglé sur **dps** ou **rps**.

## 4.8.3. Trouver la vitesse angulaire

Utilisez la méthode **get\_values(ndigits=2)** pour trouver la valeur du gyroscope. Les valeurs seront retournées dans les unités spécifiées par le constructeur ou par la méthode **set\_sf** dans un format tuple (x, y, z).

Les méthodes get\_x(ndigits=2), get\_y(ndigit=2) et get\_z(ndigits=2) servent à trouver la vitesse angulaire des axes x, y et z séparément. Quelque soit la méthode, le paramètre ndigits sert à régler le nombre de décimales.

```
from pystubit.sensor import StuduinoBitGyro
import time
gyro = StuduinoBitGyro ()
while True:
    print(gyro.get_values())
    time.sleep_ms(500)
```

Ces lignes servent à afficher les valeurs du gyroscope sur le terminal toutes les 500 millisecondes.

## 4.9. La classe StuduinoBitCompass

La classe StuduinoBitCompass sert à contrôler le capteur de géomagnétisme (ou boussole) de la carte.

## 4.9.1. Les constructeurs

Ces lignes servent à créer un objet pour contrôler la boussole.

```
from pystubit.sensor import StuduinoBitCompass
compass = StuduinoBitCompass ()
```

## 4.9.2. Calibration

Calibrez la boussole avec la méthode **calibrate(**). Le processus de calibration utilisera le panneau LED. Utilisez la méthode **is\_calibrated(**) pour déterminer si la boussole a été calibrée. Utilisez la méthode **clear\_calibration(**) pour effacer toutes les données de calibration existantes.

## 4.9.3. Trouver les directions

Utilisez la méthode **heading()** pour trouver la direction (en degrés, entre 0 et 360). Si votre boussole n'a pas été calibrée, la calibration commencera automatiquement quand vous lancez

la méthode **heading()**. Elle est définie sur 0° lorsque l'unité centrale est placée avec l'affichage LED vers le haut et le connecteur USB orienté plein sud. Les angles augmentent à partir de là dans le sens des aiguilles d'une montre.

## 4.9.4. Trouver les valeurs de la boussole

Utilisez la méthode **get\_values()** pour trouver les valeurs de la boussole. Les valeurs seront retournées sous format tuple (x,y,z) en utilisant des unités  $\mu$ T (micro tesla).

Les méthodes **get\_x()**, **get\_y()** et **get\_z()** servent à trouver la direction vers laquelle sont tournés les axes x, y et z séparément.

- 1 from pystubit.sensor import StuduinoBitCompass
- 2 import time
- 3 compass= StuduinoBitCompass ()
- 4 while True:
- 5 print(compass.get\_values())
- 6 time.sleep\_ms(500)

Ces lignes de code servent à afficher les valeurs de la boussole sur le terminal toutes les 500 millisecondes.

## 4.10. La classe StuduinoBitTerminal

La classe StuduinoBitTerminal sert à contrôler les ports de la carte.

#### 4.10.1. Les constructeurs

Les constructeurs du StuduinoBitTerminal servent à créer des objets qui contrôlent tous les ports de la carte de P0 à P20, exceptés P17 et P18. Les ports disponibles pour cette classe StuduinoBitTerminal sont montrés ci-dessous, de P0 à P20.

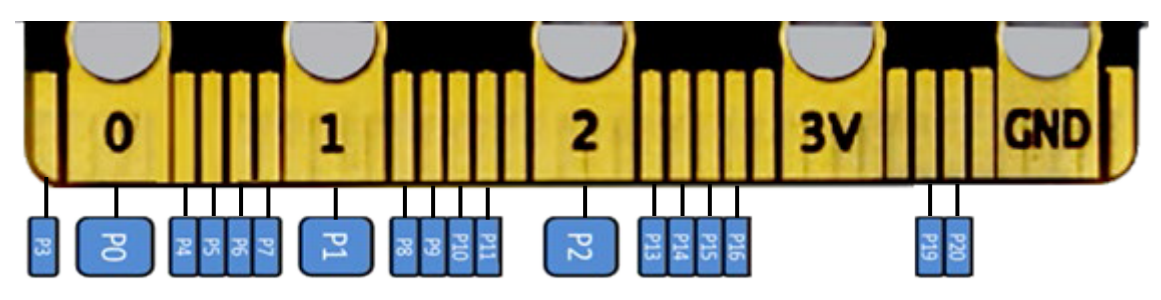

Écrivez ces lignes pour créer un objet qui contrôle un port spécifique entre P0 et P20.

from pystubit.sensor import StuduinoBitTerminal

p0 = StuduinoBitTerminal( 'P0')

Les entrées et sorties possibles des ports entre P0 et P20 sont listées ci-dessous.

| Port | І/О Туре                                 | Port | І/О Туре                |
|------|------------------------------------------|------|-------------------------|
| PO   | Entrée/sortie<br>numérique et analogique | P10  | Entrée/sortie numérique |
| P1   | Entrée/sortie<br>numérique et analogique | P11  | Entrée/sortie numérique |

| P2 | Entrée numérique et analogique           | P12 | Entrée/sortie numérique                  |
|----|------------------------------------------|-----|------------------------------------------|
| P3 | Entrée numérique et analogique           | P13 | Entrée/sortie numérique                  |
| P4 | Entrée/sortie numérique                  | P14 | Entrée/sortie numérique                  |
| P5 | Entrée/sortie<br>numérique et analogique | P15 | Entrée/sortie numérique                  |
| P6 | Entrée/sortie numérique                  | P16 | Entrée/sortie<br>numérique et analogique |
| P7 | Entrée/sortie numérique                  | P19 | Entrée/sortie numérique                  |
| P8 | Entrée/sortie<br>numérique et analogique | P20 | Entrée/sortie numérique                  |
| P9 | Entrée/sortie<br>numérique et analogique |     |                                          |

## 4.10.2. Entrée/sortie numérique

Si l'objet port que vous avez créé est de type entrée/sortie numérique, utilisez la méthode **write\_digital(value)** pour envoyer des signaux numériques avec. Le paramètre **value** peut être réglé sur 0 ou 1. Utilisez la méthode **read\_digital()** pour lire les signaux numériques. Utilisez la méthode **set\_analog\_hz()** pour choisir une fréquence PWM de sortie à utiliser et utilisez la méthode **write\_analog(value)** pour envoyer des signaux PWM.

## 4.10.3. Entrée/sortie numérique et analogique

Si l'objet port que vous avez créé est de type entrée/sortie numérique et analogique, utilisez les méthodes d'entrée/sortie numérique décrites au-dessus et la méthode **read\_analog()** pour lire les signaux analogiques.

## 4.10.4. Entrée numérique et analogique

Si l'objet port que vous avez créé est de type entrée numérique et analogique, utilisez les méthodes **read\_digital()** et **read\_analog()**.

## 5. Annexes

## 5.1. Le module board

Le module board contient les définitions des objets utilisés pour faire fonctionner le matériel Studuino:bit. Créez une déclaration comme ci-dessous pour utiliser un objet.

| from pystubit.board import *                                   |  |  |  |  |  |  |  |
|----------------------------------------------------------------|--|--|--|--|--|--|--|
| Les objets définis par le module board sont listés ci-dessous. |  |  |  |  |  |  |  |
| Objet Matériel                                                 |  |  |  |  |  |  |  |

| display            | Panneau LED            |  |  |
|--------------------|------------------------|--|--|
| Image (Class)      | Panneau LED (image)    |  |  |
| buzzer             | Buzzer                 |  |  |
| button_a, button_b | Boutons A/B            |  |  |
| lightsensor        | Capteur de lumière     |  |  |
| temperature        | Capteur de température |  |  |
| accelerometer      | Accéléromètre          |  |  |
| gyro               | Gyroscope              |  |  |
| compass            | Boussole               |  |  |
| P0 - 16, P19, P20  | Connecteur             |  |  |

## 5.2. uPyCraft

uPyCraft est un IDE MicroPython (un environnement de développement intégré) compatible avec le microcontrôleur ESP32 de Studuino:bit. Il fonctionne sous Windows, Linux et Mac. Téléchargez le logiciel à cette adresse : <u>http://docs.dfrobot.com/upycraft/</u>

# 5.2.1. Interface

L'interface du logiciel uPycraft est présentée ci-dessous.

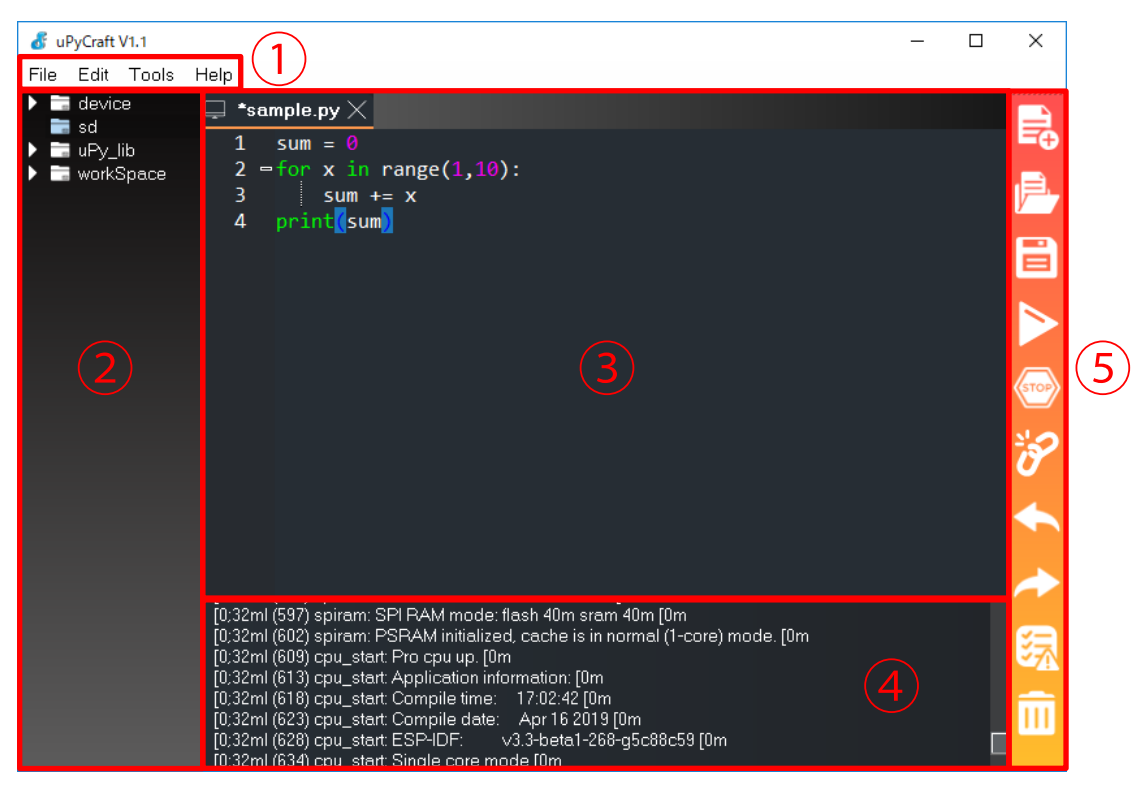

Les cinq parties de l'interface sont la barre de menu (1), l'explorateur de fichiers (2), l'éditeur de texte (3), le terminal (4) et le menu des raccourcis (5).

## 5.2.2. Construire un programme

#### 1. Réglages des ports série

Lancer uPycraft. Connectez votre carte Studuino:bit à votre PC, choisissez **Serial** du menu **Tools**, puis sélectionnez le port série auquel votre Studuino:bit est connecté.

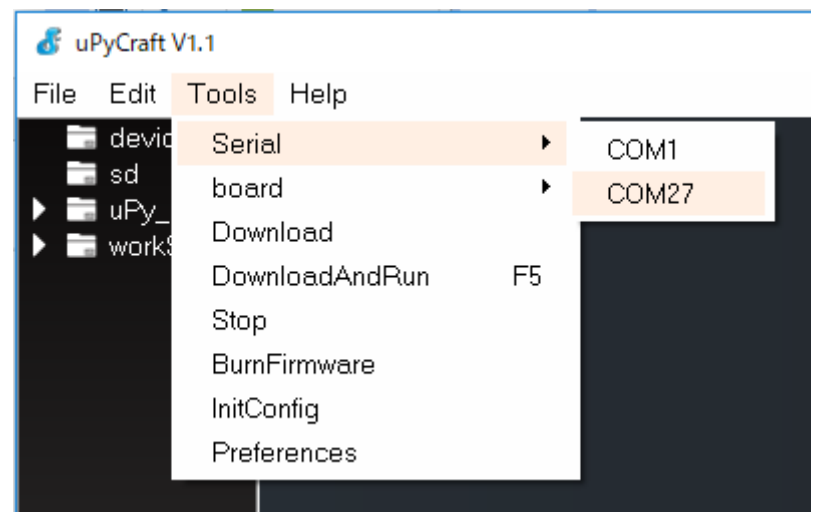

2. Démarrer les communications série

Cliquez sur cette icône du menu des raccourcis pour ouvrir les communications série avec Studuino:bit.

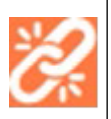

Cliquez sur cette icône quand les communications sont éteintes pour les démarrer.

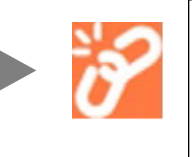

Cliquez sur cette icône quand les communications sont ouvertes pour les couper.

Si la connexion est établie avec succès, les caractères >>> apparaîtront sur le terminal vous autorisant à utiliser le REPL.

3. Réglages de l'espace de travail

Lors du 1<sup>er</sup> démarrage, vous devrez créer un espace de travail pour sauvegarder vos programmes. Cliquez sur **workSpace** dans l'explorateur de fichiers, puis choisissez n'importe quel dossier. Après avoir sélectionné votre dossier, créer un nouveau dossier à l'intérieur de celui-ci nommé **workSpace**.

| ♣ uPvCraft V1.1             | 💰 set your work space path                                                                                                    | ×                                                                                                    |
|-----------------------------|----------------------------------------------------------------------------------------------------|----------------------------------------------------------------------------------------------------|
|                             | ← → × ↑ 🗟 > This PC > Documents                                                                                                    | <ul> <li>δ Search Documents</li> </ul>                                                                                                    |
| File Edit Tools Help        | Organize 👻 New folder                                                                                                    | III • 🔮                                                                                                    |
| device                      | Desistop     Name     Adobe                                                                                                    | Date modified Type Size ^                                                                                                    |
| sd<br>BuBy lib<br>workSpace | Downikuds     Ardobrštock/Photos     Music     Artuino     Pictures     My Kindle Content                                                         | 2013/03/18 2229 File folder<br>2015/04/08 15:56 File folder<br>2018/12/13 17:06 File folder<br>2019/5/23 8:37 File folder                                    |
| <b></b>                     | Videos     Videos     Marraha     Local Disk (C:)     Nauraha     Fujitsu     OreNote notebook     Cons     Loons     United     Panoperter Basic | 2013/01/21 17:00 File folder<br>2018/11/02 16:04 File folder<br>2013/01/21 17:02 File folder<br>2019/03/22 13:14 File folder<br>2019/03/22 13:46 File folder |
|                             | Lug Pdic<br>Lugs Scratch Projects                                                                                                    | 2012/07/26 17:55 File folder<br>2018/10/24 9:33 File folder<br>2017/11/24 16:59 File folder 🗸                                                                |
|                             | File game Decuments                                                                                                    | Save Cancel                                                                                                    |

4. Créer et sauvegarder des fichiers de programme

Cliquez sur cette icône dans le menu des raccourcis pour créer un nouveau fichier.

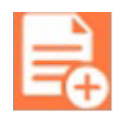

Cliquez sur l'icône suivante dans le menu des raccourcis pour sauvegarder votre programme. Lors du 1er enregistrement d'un nouveau programme, une boîte de dialogue apparaîtra pour que vous nommiez votre programme. Le fichier de votre programme une fois nommé se sauvegardera dans le dossier workSpace créé à l'étape 3.

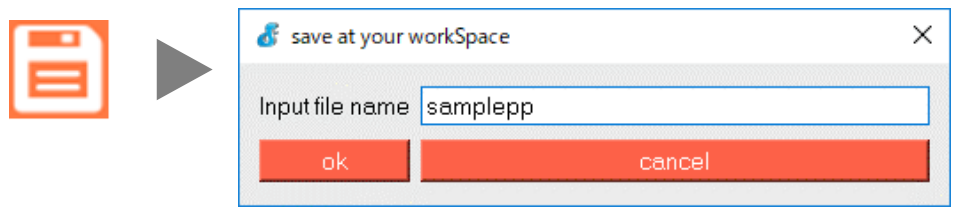

#### 5. Vérifier les erreurs de syntaxe

Cliquez sur cette icône dans le menu des raccourcis pour vérifier toutes les erreus de syntaxe de votre programme. Si des erreurs sont trouvées,, la ligne de code concernée sera mise en évidence comme montré ci-dessous.

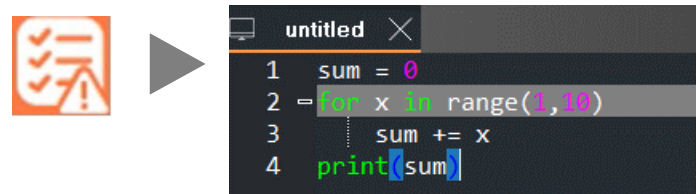

## 6. Transférer et exécuter des programmes

Cliquez sur cette icône dans le menu des raccourcis pour transférer votre programme sur le Studuino:bit.

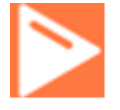

Quand le transfert est terminé, votre programme sera listé dans le dossier device de l'explorateu de fichiers. Le programme s'exécutera automatiquement une fois transféré. S'il ne s'exécute pas, ouvrez le fichier du programme dans le dossier device, faites un clic droit, puis cliquez sur **Run**.

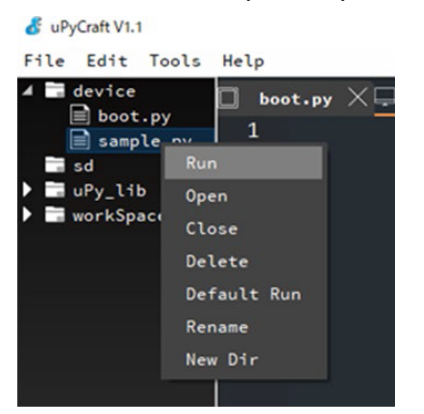

\*Si le transfert du programme échoue, peut-être est-ce parce que le Studuino:bit est en état "occupé". Appuyer sur le bouton Reset du Studuino:bit résoudra le problème dans la plupart des cas.

#### 7. Arrêter le programme

Cliquez sur cette icône dans le menu des raccourcis pour arrêter un programme en cours d'exécution.

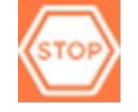

#### 5.3. Son de sortie

Voici les nombres des notes MIDI et les noms des notes utilisés dans la classe StuduinoBitBuzzer :

| MIDI | Note | MIDI | Note | MIDI | Note | MIDI | Note | MIDI | Note | MIDI | Note | MIDI | Note |
|------|------|------|------|------|------|------|------|------|------|------|------|------|------|
| 48   | C3   | 60   | C4   | 72   | C5   | 84   | C6   | 96   | C7   | 108  | C8   | 120  | C9   |
| 49   | CS3  | 61   | CS4  | 73   | CS5  | 85   | CS6  | 97   | CS7  | 109  | CS8  | 121  | CS9  |
| 50   | D3   | 62   | D4   | 74   | D5   | 86   | D6   | 98   | D7   | 110  | D8   | 122  | D9   |
| 51   | DS3  | 63   | DS4  | 75   | DS5  | 87   | DS6  | 99   | DS7  | 111  | DS8  | 123  | DS9  |
| 52   | E3   | 64   | E4   | 76   | E5   | 88   | E6   | 100  | E7   | 112  | E8   | 124  | E9   |
| 53   | F3   | 65   | F4   | 77   | F5   | 89   | F6   | 101  | F7   | 113  | F8   | 125  | F9   |
| 54   | FS3  | 66   | FS4  | 78   | FS5  | 90   | FS6  | 102  | FS7  | 114  | FS8  | 126  | FS9  |
| 55   | G3   | 67   | G4   | 79   | G5   | 91   | G6   | 103  | G7   | 115  | G8   | 127  | G9   |
| 56   | GS3  | 68   | GS4  | 80   | GS5  | 92   | GS6  | 104  | GS7  | 116  | GS8  |      |      |
| 57   | A3   | 69   | A4   | 81   | A5   | 93   | A6   | 105  | A7   | 117  | A8   |      |      |
| 58   | AS3  | 70   | AS4  | 82   | AS5  | 94   | AS6  | 106  | AS7  | 118  | AS8  |      |      |
| 59   | B3   | 71   | B4   | 83   | B5   | 95   | B6   | 107  | B7   | 119  | B8   |      |      |

## 5.4. Images incluses

Voici les images incluses dans la bibliothèque Studuino:bit :

StuduinoBitImage.HEART

StuduinoBitImage.HEAR T\_SMALL

StuduinoBitImage.HAPPY

StuduinoBitImage.SMILE

StuduinoBitImage.SAD

StuduinoBitImage.CONFUSED

StuduinoBitImage.ANGRY

StuduinoBitImage.ASLEEP

StuduinoBitImage.SURPRISED

StuduinoBitImage.SILLY

StuduinoBitImage.FABULOUS

StuduinoBitImage.MEH

StuduinoBit Image.YES

StuduinoBitImage.NO

StuduinoBitImage.CLOCK12,

StuduinoBitImage.CLOCK11,

StuduinoBitImage.CLOCK10,

StuduinoBitImage.CLOCK9, StuduinoBitImage.CLOCK8, StuduinoBitImage.CLOCK7, StuduinoBitImage.CLOCK6, StuduinoBitImage.CLOCK5, StuduinoBitImage.CLOCK4 , StuduinoBitImage.CLOCK3, StuduinoBitImage.CLOCK2, StuduinoBitImage.CLOCK1 StuduinoBitImage.ARROW\_N, StuduinoBitImage.ARROW\_NE, StuduinoBitImage.ARROW\_E, StuduinoBitImage.ARROW\_SE, StuduinoBitImage.ARROW\_S, StuduinoBitImage.ARROW\_SW, StuduinoBitImage.ARRO W\_W, StuduinoBitImage.ARROW\_NW StuduinoBitImage.TRIANGLE StuduinoBitImage.TRIANGLE\_LEFT StuduinoBitImage.CHESSBOARD StuduinoBitImage.DIAMOND StuduinoBitImage.DIAMOND\_SMALL StuduinoBitImage.SQUARE StuduinoBitImage.SQUARE\_SMALL StuduinoBitImage.RABBIT Studui noBitImage.COW StuduinoBitImage.MUSIC\_CROTCHET StuduinoBitImage.MUSIC\_QUAVER StuduinoBitImage.MUSIC\_QUAVERS StuduinoBitImage.PITCHFORK StuduinoBitImage.XMAS StuduinoBitImage.PACMAN StuduinoBitImage.TARGET StuduinoBitImage.TSHIRT StuduinoBitImage.ROLLERSKAT Е

StuduinoBitImage.DUCK StuduinoBitImage.HOUSE StuduinoBitImage.TORTOISE StuduinoBitImage.BUTTERFLY StuduinoBitImage.STICKFIGURE StuduinoBitImage.GHOST StuduinoBitImage.SWORD StuduinoBitImage.SKULL StuduinoBitImage.UMBRELLA StuduinoBitImage.SNAKE

# 5.5. Tableau des classes

Voici la bibliothèque complète des classes de Studuino:bit.

| Fonction                  | Classe             | Туре                                                                               | Instructions                                                                                                    |
|---------------------------|--------------------|------------------------------------------------------------------------------------|----------------------------------------------------------------------------------------------------|
|                           |                    | _init_(ab)                                                                         | Utilisé pour créer des objets qui font fonctionner les boutons A/B. Le paramètre <b>ab p</b> eut être réglé sur A ou B.                                                                                |
|                           |                    | get_value()                                                                        | Retourne 0 si le bouton est pressé et 1 s'il ne l'est pas.                                                                                                    |
|                           |                    | is_pressed()                                                                       | Retourne True si le bouton est en train d'être pressé.                                                                                                    |
| Bouton                    | StuduinoBitButton  | was_pressed()                                                                      | Les objets Button stockent l'information que le bouton a été pressé. Cette méthode retourne<br>True si le bouton a été pressé. Le compteur est remis à 0 quand la méthode est<br>appelée.              |
|                           |                    | get_presses()                                                                      | Les objets Button stockent l'information que le bouton a été pressé. Cette méthode retourne<br>le nombre de fois qu'un bouton a été pressé. Le compteur est remis à 0 quand la méthode est<br>appelée. |
|                           |                    | _init_()                                                                           | Crée un objet display.                                                                                                    |
|                           |                    | get_pixel(x, y)                                                                    | Retrouve la couleur d'une LED à la ligne x et à la colonne y. La couleur est indiquée en (R,G,B).                                                                                                    |
|                           |                    | set_pixel(x, y, color)                                                             | Règle la couleur de la LED à la ligne x de la colonne y. Le paramètre peut être réglé en (R,G,B), [R,G,B] ou #RGB.                                                                                     |
|                           |                    | clear()                                                                            | Règle la luminosité de toutes les LED du panneau à 0 (off).                                                                                                    |
| Panneau LED<br>(couleurs) | StuduinoBitDisplay | show(iterable, delay=400, *,<br>wait=True, loop=False, clear=False,<br>color=None) | Affiche le paramètre <b>iterable</b> (une image, lettres ou nombre) dans l'ordre.                                                                                                    |
|                           |                    | scroll(string, delay=150, *,<br>wait=True, loop=False, color=None)                 | Fais défiler le paramètre value (lettres/nombres) dans l'ordre sur le panneau horizontalement.                                                                                                    |
|                           |                    | on()                                                                               | Allume l'alimentation du panneau LED.                                                                                                    |
|                           |                    | off()                                                                              | Eteint l'alimentation du panneau LED. (Cela vous permet d'utiliser les terminaux GPIO connectés au panneau pour d'autres choses)                                                                       |
|                           |                    | is_on()                                                                            | Retourne True si l'alimentation du panneau est sur ON et False si elle est sur OFF.                                                                                                    |

|       | StuduinoBitImage | _init_(string, color=None)<br>_init_(width=None,<br>height=None, buffer=None, ,<br>color=None) | <ul> <li>Crée des objets image dont le motif est écrit en 0 (LED OFF) et 1 (LED ON) dans le paramètre string.</li> <li>StuduinoBitImage('01100:10010:11110:10010:10010:', color=(0,0,10))</li> <li>Crée un objet image en utilisant des espaces avec une largeur (paramètre width) et une hauteur (paramètre height) spécifiées.</li> <li>StuduinoBitImage(2, 2,bytearray([0,1,0,1])</li> <li>StuduinoBitImage(3, 3)</li> <li>Comme pour micro:bit, tous les nombres entre 0 et 9 peuvent être utilisés. 1-9 se traduisent tous en ON et 0 en OFF.</li> <li>Si la variable color n'a pas été réglée, (RBG)=(31,0,0).</li> </ul> |
|-------|------------------|------------------------------------------------------------------------------------------------|----------------------------------------------------------------------------------------------------|
|       |                  | width()                                                                                        | Retourne la largeur de l'image en colonnes.                                                                                                    |
|       |                  | height()                                                                                       | Retourne la hauteur de l'image en lignes.                                                                                                    |
| Image |                  | set_pixel(x, y, value)                                                                         | Le paramètre <b>value</b> règle la valeur du pixel aux coordonnées (x,y) dans l'image. Le paramètre value est réglé soit sur 0 (OFF), soit sur 1 (ON).                                                                                                    |
|       |                  | set_pixel_color(x, y, color)                                                                   | Le paramètre <b>color</b> règle la couleur du pixel aux coordonnées (x,y) dans l'image. Le                                                                                                    |
|       |                  |                                                                                                | paramètre color peut être réglé avec (R, G, B), [R, G, B] ou #RGB.                                                                                                    |
|       |                  | get_pixel(x, y)                                                                                | Retrouve la valeur du pixel aux coordonnées (x, y) de l'image.                                                                                                    |
|       |                  | get_pixel_color(x, y, hex=False)                                                               | Retrouve la couleur du pixel aux coordonnées (x, y) de l'image.<br>Si le paramètre <b>hex</b> est réglé sur False, la couleur sera écrite en (R, G, B). S'il est réglé sur True, elle<br>sera écrite en #RGB.                                                                                                    |
|       |                  | set_base_color(self, color)                                                                    | Le paramètre <b>color</b> règle la couleur de tous les pixels de l'image. Le paramètre color peut être réglé avec (R, G, B), [R, G, B] ou #RGB.                                                                                                    |
|       |                  | shift_left(n)                                                                                  | Crée une nouvelle image en décalant l'image en cours à gauche du nombre d'espaces réglé dans le paramètre <b>n.</b>                                                                                                    |
|       |                  | shift_right(n)                                                                                 | Même chose que shift_left(-n).                                                                                                    |
|       |                  | shift_up(n)                                                                                    | Crée une nouvelle image en décalant l'image en cours vers le haut du nombre d'espaces réglé dans le paramètre <b>n</b> .                                                                                                    |
|       |                  | shift_down(n)                                                                                  | Même chose que shift_up(-n).                                                                                                    |
|       |                  | copy()                                                                                         | Retourne une copie complète de l'image.                                                                                                    |
|       |                  | repr(image)                                                                                    | Obtient une chaîne compacte représentant l'image.                                                                                                    |
|       |                  | str(image)                                                                                     | Obtient une chaîne lisible représentant l'image.                                                                                                    |
|       |                  | +                                                                                              | Combine tous les pixels de deux images pour en faire une nouvelle.                                                                                                    |
|       |                  |                                                                                                | Images incluses (voir 5.4)                                                                                                    |

| Entrée∕sortie<br>numérique<br>(★)                  | StuduinoBitDigitalPin           | write_digital(value)                                 | Règle les signaux numériques en High si le paramètre value est 1, en Low s'il est à 0.                                                                                                    |
|----------------------------------------------------|---------------------------------|------------------------------------------------------|----------------------------------------------------------------------------------------------------|
|                                                    |                                 | read_digital()                                       | Lit les signaux numériques. Retourne High si la valeur reçue est 0 et Low si c'est 1.                                                                                                    |
|                                                    |                                 | write_analog(value)                                  | Envoie les signaux PWM via le port. Le paramètre <b>value</b> peut être réglée entre 0 (0%) et<br>1023 (100%).                                                                                                    |
|                                                    |                                 | set_analog_period(period,<br>timer=-1)               | Règle la période de signal PWM en millisecondes.                                                                                                    |
|                                                    |                                 | set_analog_period_microseconds<br>(period, timer=-1) | Règle la période de signal PWM en microsecondes.                                                                                                    |
|                                                    |                                 | set_analog_hz(hz, timer=-1)                          | Règle la période de signal PWM en fréquence.                                                                                                    |
|                                                    |                                 | status()                                             | Affiche l'état d'utilisation actuelle des PWM.                                                                                                    |
| Entrée analogique                                  | StuduinoBitAnalogDigi<br>talPin | read_analog(mv=False)                                | Lit le voltage du port et, si le paramètre <b>mv</b> est réglé sur False, le retourne en nombre entier                                                                                                    |
| (★)                                                |                                 |                                                      | entre 0 (0V) et 4096 (3.3V). Si mv=True, le voltage sera écrit en mV.                                                                                                    |
|                                                    |                                 | write_digital(value)                                 | Règle les signaux numériques sur High si le paramètre value est de 1 et sur Low s'il est de 0.                                                                                                    |
| Entrée∕sortie<br>numérique et<br>analogique<br>(★) | StuduinoBitAnalogDigi<br>talPin | read_digital()                                       | Lit les signaux numériques. Retourne High si la valeur reçue est 0 et Low si c'est 1.                                                                                                    |
|                                                    |                                 | write_analog(value)                                  | Envoie des signaux PWM via le port. Le paramètre <b>value</b> peut être réglé de 0 (0%) à 1023 (100%).                                                                                                    |
|                                                    |                                 | set_analog_period(period,<br>timer=-1)               | Règle la période du signal PWM en millisecondes.                                                                                                    |
|                                                    |                                 | set_analog_period_microseconds<br>(period, timer=-1) | Règle la période du signal PWM en microsecondes.                                                                                                    |
|                                                    |                                 | set_analog_hz(hz, timer=-1)                          | Règle la période du signal PWM en fréquence.                                                                                                    |
|                                                    |                                 | status()                                             | Affiche l'état d'utilisation actuelle des PWM.                                                                                                    |
|                                                    |                                 | read_analog(mv=False)                                | Lit le voltage du port et, si le paramètre <b>mv</b> est réglé sur False, le retourne en nombre entier<br>entre 0 (0V) et 4096 (3.3V). Si mv=True, le voltage sera écrit en mV.                                                                                                    |
| Port                                               | StuduinoBitTerminal             | _init_(pin)                                          | Crée un objet terminal qui s'applique à un port désigné du Studuino:bit entre P0 et P20<br>(exceptés P17 et P18).                                                                                                    |
|                                                    |                                 | _init_()                                             | Crée un objet qui contrôle le Buzzer.                                                                                                    |
| Buzzer                                             | StuduinoBitBuzzer               | on(sound, *, duration=-1)                            | Règle le son du buzzer dans les paramètres <b>sound</b> et <b>duration</b> . <b>sound</b> peut être réglée avec des<br>noms de note (C3-G9), des nombres de note MIDI (48-127) ou une fréquence (en nombre entier).<br><b>duration</b> peut être réglée en ms. Si le paramètre <b>duration</b> reste non spécifié, le buzzer continuera<br>de jouer jusqu'à ce que la méthode <b>off</b> soit appelée.<br>bzr.on('50',duration=1000) #<br>Le buzzer jouera la note correspondant au nombre de la note MIDI 50 pendant 1 seconde. |

|                           |                            |                               | bzr.on('C4', duration=1000) # Le buzzer jouera la note C4 pendant 1 seconde.<br>bzr.on(440)                                                                                                    |
|---------------------------|----------------------------|-------------------------------|----------------------------------------------------------------------------------------------------|
|                           |                            | off()                         | Arrête le buzzer.                                                                                                    |
|                           | StuduinoBitTemperatu<br>re | init()                        | Crée un objet qui contrôle le capteur de température.                                                                                                    |
| Capteur de<br>température |                            | get_value()                   | Retrouve la valeur (0-4095) du capteur de température de la carte.                                                                                                    |
|                           |                            | get_celsius()                 | Retrouve la valeur du capteur de température de la carte en degrés Celsius.                                                                                                    |
| Capteur de                | StuduinoBitLightSens       | init()                        | Crée un objet qui contrôle le capteur de lumière.                                                                                                    |
| lumière                   | or                         | get_value()                   | Retrouve la valeur (0-4095) du capteur de lumière de la carte.                                                                                                    |
|                           |                            | _init_(fs=' 2G' , sf=' mg2' ) | Crée un objet Accelerometer en réglant le paramètre <b>fs</b> à 2g, 4g, 8g ou 16g pour régler l'accélération maximale à mesurer et le paramètre <b>sf</b> en mg ou ms2 pour choisir vos unités de mesure.<br>Les réglages par défaut sont fs=2G et sf=ms2.                              |
|                           | StuduinoBitAccelerom       | get_x                         | Mesure l'accélération le long de l'axe x.                                                                                                    |
| Accélérométre             | eter                       | get_y                         | Mesure l'accélération le long de l'axe y.                                                                                                    |
|                           |                            | get_z                         | Mesure l'accélération le long de l'axe z.                                                                                                    |
|                           |                            | get_values()                  | =(get_x(), get_y(), get_z())                                                                                                    |
|                           |                            | set_fs(value)                 | Règle l'accélération maximale mesurable avec 2g, 4g, 8g ou 16g.                                                                                                    |
|                           |                            | set_sf(value)                 | Règle les unités de mesure avec mg ou ms2.                                                                                                    |
| Gyroscope                 | StuduinoBitGyro            | _init_(fs='250dps', sf='dps') | Crée un objet Gyroscope en réglant le paramètre <b>fs</b> à 250dps, 500dps, 1000dps ou 2000dps pour<br>régler la vitesse angulaire maximale à mesurer et le paramètre <b>sf</b> en dpsou rps pour choisir vos<br>unités de mesure.<br>Les réglages par défaut sont fs=250dps et sf=dps. |
|                           |                            | get_x                         | Mesure la vitesse angulaire le long de l'axe x.                                                                                                    |
|                           |                            | get_y                         | Mesure la vitesse angulaire le long de l'axe y.                                                                                                    |
|                           |                            | get_z                         | Mesure la vitesse angulaire le long de l'axe z.                                                                                                    |
|                           |                            | get_values()                  | =(get_x(), get_y(), get_z())                                                                                                    |
|                           |                            | set_fs(value)                 | Règle la vitesse angulaire maximale mesurable avec 250dps, 500dps, 1000dps ou 2000dps.                                                                                                    |
|                           |                            | set_sf(value)                 | Règle les unités de mesure avec dps ou rps.                                                                                                    |

| Boussole                  | StuduinoBitCompass | _init_()            | Crée un objet qui contrôle la boussole. La valeur maximale mesurable est $\pm 4500 \mu$ T et les unités sont $\mu$ T (micro teslas).                                                              |
|---------------------------|--------------------|---------------------|----------------------------------------------------------------------------------------------------|
|                           |                    | get_x               | Trouve la force magnétique le long de l'axe x.                                                                                                    |
|                           |                    | get_y               | Trouve la force magnétique le long de l'axe y.                                                                                                    |
|                           |                    | get_z               | Trouve la force magnétique le long de l'axe z.                                                                                                    |
|                           |                    | get_values()        | =(get_x(), get_y(), get_z())                                                                                                    |
|                           |                    | calibrate()         | Démarre le processus de calibration de la boussole. Tournez la carte jusqu'à ce que le panneau<br>LED dessine un tour complet de son bord.                                                        |
|                           |                    | is_calibrated()     | Retourne True si la boussole a été calibrée et False si elle ne l'a pas été.                                                                                                    |
|                           |                    | clear_calibration() | Efface les données de calibration existantes.                                                                                                    |
|                           |                    | heading()           | Trouve la direction à laquelle la boussole fait face en nombres entiers entre 0 et 360° dans le sens des aiguilles d'une montre, 180° indiquant le Nord.                                          |
| BLE                       | StuduinoBitBLE     |                     | T.B.D                                                                                                    |
|                           | StuduinoBitRadio   | _init()             | Crée un objet qui contrôle les communications sans fil de la carte.                                                                                                    |
|                           |                    | on()                | Allume la communication sans fil. La communication sans fil doit être explicitement appelée car elle consomme de l'énergie et occupe la mémoire qui peut être nécessaire pour d'autres fonctions. |
|                           |                    | off()               | Eteint la communication sans fil, en conservant la puissance et la mémoire de la carte.                                                                                                    |
|                           |                    | Les méthodes suiv   | antes ne peuvent pas être utilisées à moins que la communication sans fil ait été allumée.                                                                                                    |
| Communication<br>sans fil |                    | start(group)        | Règle le paramètre <b>group</b> sur un nombre entre 0 et 255 pour choisir un groupe et commencer la communication sans fil.                                                                       |
|                           |                    | send_number(n)      | Diffuse un nombre. Le nombre sera un nombre entier 32-bit.                                                                                                    |
|                           |                    | send_value(s, n)    | Diffuse un nombre et un nom de variable. Le nombre sera un nombre entier 32-bit et le nom de la variable peut aller jusqu'à 13 caractères.                                                        |
|                           |                    | send_string(s)      | Diffuse une chaîne de caractères. La chaîne peut aller jusqu'à 19 caractères.                                                                                                    |
|                           |                    | send_buffer(buf)    | Diffuse une séquence de bytes. Elle peut aller jusqu'à 19 bytes.                                                                                                    |
|                           |                    | recv()              | Reçoit des données. Si aucune donnée n'est réceptionnée, retourne None.                                                                                                    |
|                           |                    | group(group=-1)     | Règle le paramètre <b>group</b> sur un nombre entre 0 et 255 pour choisir un groupe.                                                                                                    |
| Wi-Fi                     | StuduinoBitWiFi    |                     | T.B.D                                                                                                    |

(★) Les entrées/sorties numériques individuelles, les classes des entrées analogiques et les classes d'entrée/sortie numérique et analogique ne sont pas destinées à être transformées en instances. Pour elles, faites des instances avec la classe Terminal.